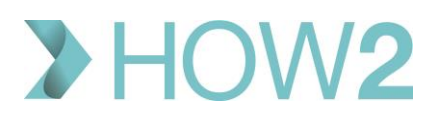

## HOW2 VALIDATION EXERCISES

## **Cancelling a patient's appointment in EMIS Web**

| 1) | Cancel a selected appointment in the Appointment Book by using:                                  |  |
|----|--------------------------------------------------------------------------------------------------|--|
|    | a. An option available on the Ribbon                                                             |  |
|    | b. An option available on Right-click                                                            |  |
|    | c. A keyboard short-cut                                                                          |  |
| 2) | Can you cancel an appointment without recording a 'Reason for cancellation'?                     |  |
| 3) | If you want to view the text of the SMS message that will be sent to the patient once you have   |  |
|    | cancelled their appointment, where can you do this?                                              |  |
| 4) | Can you cancel a patient's appointment in the Care Record Diary view?                            |  |
| 5) | If you want to print a cancellation letter as you cancel an appointment, where is the option for |  |
|    | this?                                                                                            |  |
| 6) | Cancel appointments in the 'Patient Appointments' option on the Ribbon.                          |  |
| 7) | If the appointment you are cancelling was booked at another practice/service using EMIS          |  |
|    | 'Cross-Org appointment booking' – will it be cancelled on the other practice's/service's EMIS    |  |
|    | Appointment Book?                                                                                |  |